1) Login to your MySlice account to see a link to Orange Success

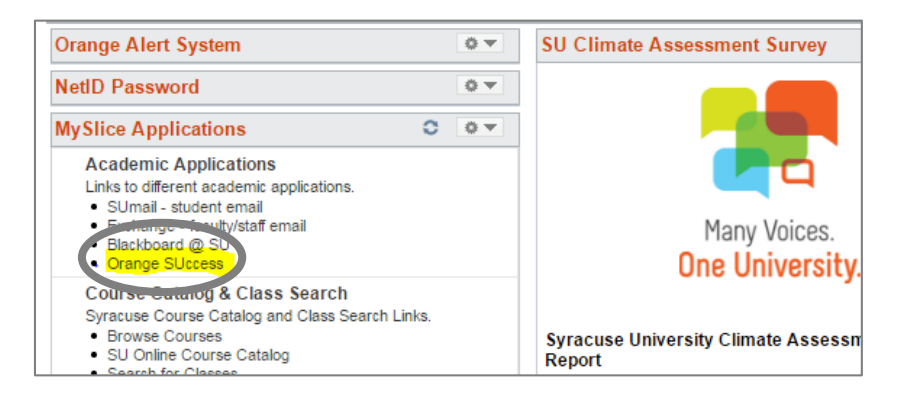

\* you can also access Orange Success from Blackboard

2) Go to the "Services" section at the top of the window. Even though it only says services, you can still look up people here.

| Hom                      | Services                             |                                                                     |                                      |
|--------------------------|--------------------------------------|---------------------------------------------------------------------|--------------------------------------|
| 🚯 System An              | inoba, invest                        | <b>Örange SUccess</b><br>SYRACUSE UNIVERSITY                        |                                      |
| ***                      | 2 Dashboard                          |                                                                     |                                      |
| Dashboard                | WEDNESDAY                            | TODAY                                                               | There are currently no open items in |
| Messages                 |                                      | No items scheduled today. Enjoy your day!                           | l                                    |
| My<br>Success<br>Network | i.                                   | Load more                                                           |                                      |
| Raise<br>Your<br>Hand    |                                      |                                                                     |                                      |
| Courses                  |                                      |                                                                     |                                      |
| Plans                    |                                      |                                                                     |                                      |
| 🔆 Copyright 🕯            | © 2008-2017, Starfish Retention Solu | utions, Inc. U.S. Patent No. 8,472,862. Additional Patents Pending. |                                      |

3) The search box at the top right will allow you to look up an Honors advisor, view their calendar, and book an appointment.

| Services |                                                                                                    | Search Enter service or member names | Go |
|----------|----------------------------------------------------------------------------------------------------|--------------------------------------|----|
| -        | Architecture Advisors                                                                              |                                      | Tí |
|          | Architecture Advisors                                                                              |                                      |    |
| -        | <ul> <li>✓ 315-443-2256</li> <li>✓ 201 Slocum Hall</li> <li>✓ <u>http://koa.svr.edu</u></li> </ul> |                                      |    |
|          | Vaiting Room C*                                                                                    |                                      |    |

The search can be a little funky. Do not enter "Honors" in the service search box. You'll find us listed on the "services" tab, but you won't be able to click through to an advisor's calendar. *With our office, you have to look up the exact person you want to see*. Our advisors are:

- Hanna Richardson,
- Karen Hall,
- Naomi Shanguhyia,
- Kate Hanson,
- Jolynn Parker

Also, it is easiest to simply enter the last name only of the person you want to see.

| Back to Services | Search | Richardson |  | Go |  |
|------------------|--------|------------|--|----|--|
|                  |        |            |  |    |  |

Once you hit 'Go', make sure you click on the "Members" results tab. Since you've searched for a person (member), you have to select the members tab. There is only one result for 'Richardson'

| Services > Search Results for 'Richardson' |  |  |  |  |  |  |  |
|--------------------------------------------|--|--|--|--|--|--|--|
| Services (0) Members (1)                   |  |  |  |  |  |  |  |
|                                            |  |  |  |  |  |  |  |

Once you have found the advisor you want to see, view their open advising hours which will be listed if they have prescheduled times open. Click on the "Schedule Appointment" link to be taken to Hanna Richardson's appointment calendar.

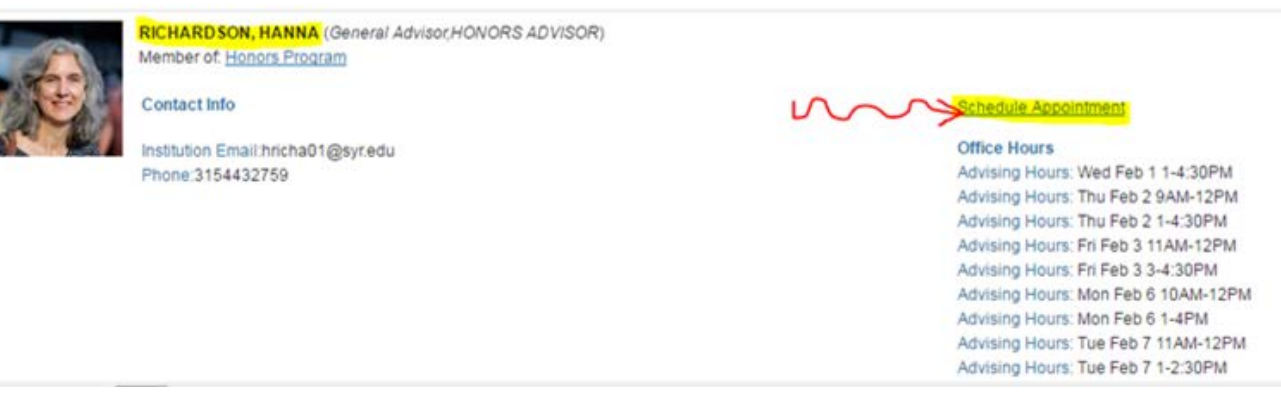

Just find an open slot and click on the "+ Sign up" button to reserve that advising appointment on her calendar. The booking function will allow you to optionally enter a note as to what you would like to discuss in your appointment.

| 4                | 4 February 2017 ▼ ▶ |    | •  | Dest | West      |          |                 |                 |                     |                  |                                         |                              |
|------------------|---------------------|----|----|------|-----------|----------|-----------------|-----------------|---------------------|------------------|-----------------------------------------|------------------------------|
| s                | м                   | т  | W  | Т    | F         | s        | Day             | week            |                     |                  |                                         |                              |
| 29               | 30                  | 31 | 1  | 2    | 3         | 4        |                 |                 |                     | Time Sci         | ale 💿 5 day 💮 7 day                     | 02-05-2017 to 02-11-2017 4 > |
| 5                | 6                   | 7  | 8  | 9    | 10        | 11       |                 | Mon 2/6         | Tue 2/7             | Wed 2/8          | Thu 2/9                                 | Fri 2/10                     |
| 12               | 13                  | 14 | 15 | 16   | 17        | 18       | 8:00 am         |                 |                     |                  | Time slot taken                         |                              |
| 19               | 20                  | 21 | 22 | 23   | 24        | 25       | 35              |                 |                     |                  |                                         |                              |
| 26               | 27                  | 28 | 1  | 2    | 3         | 4        | 30              |                 |                     |                  |                                         |                              |
| 5                | 6                   | 7  | 8  | 9    | 10        | 11       | 45              |                 |                     | Advising Hours   | Advising Hours                          |                              |
| Today            |                     |    |    |      |           |          | 9:00 am         | Time slot taken |                     | O Sign Up        | O Sign Up                               | Time slot taken              |
| -                |                     |    |    |      |           |          | 15              |                 |                     |                  |                                         |                              |
| Hanna Richardson |                     |    |    | ion  |           | 30       |                 | Time slot taken | O Sign Up           | O Sign Up        |                                         |                              |
|                  |                     |    |    |      |           | 45       | Advising        | Hours           |                     |                  |                                         |                              |
|                  |                     |    |    |      |           | 10:00 am | O Sign Up       |                 | O Sign Up           | O Sign Up        |                                         |                              |
|                  |                     |    |    |      |           |          | 15              |                 |                     |                  |                                         | Advising Hours               |
|                  |                     |    |    | 30   | O Sign Up |          |                 | O Sign Up       | O Sign Up           |                  |                                         |                              |
|                  |                     |    |    |      |           | 45       |                 | Advising Hour   | s                   |                  |                                         |                              |
|                  |                     |    |    |      |           | 11:00 am | O Sign Up       | Sign Up         | Time slot taken     | O Sign Up        | O Sign Up                               |                              |
|                  |                     |    |    |      |           | 15       |                 |                 |                     |                  | Sign Up                                 |                              |
|                  |                     |    |    |      |           | 30       | O Sign Up       | Sign Up         |                     | O Sign Up        |                                         |                              |
|                  |                     |    |    |      |           |          | 45              |                 |                     |                  |                                         |                              |
|                  |                     |    |    |      |           | 12:00 pm | Time slot taken | Time slot taken | Time slot taken     | Time slot taken  | Time slot taken                         |                              |
|                  |                     |    | 15 |      |           |          |                 |                 |                     |                  |                                         |                              |
|                  |                     |    | 30 |      |           |          |                 |                 |                     |                  |                                         |                              |
|                  |                     |    |    |      |           |          | 45              | Advising        | Hours Advising Hour | s Advising Hours | Advising Hours                          | Advising Hours               |
|                  |                     |    |    |      |           |          | O change the s  | Colora Maria    | O Circulta          | O Olive 11a      | • O O I I I I I I I I I I I I I I I I I |                              |

Follow the prompts to book your appointment

If you need to cancel, just look up your existing appointment in the system, open the appointment, and cancel.